## HOW TO BOOK TICKETS ON YOUR PHONE

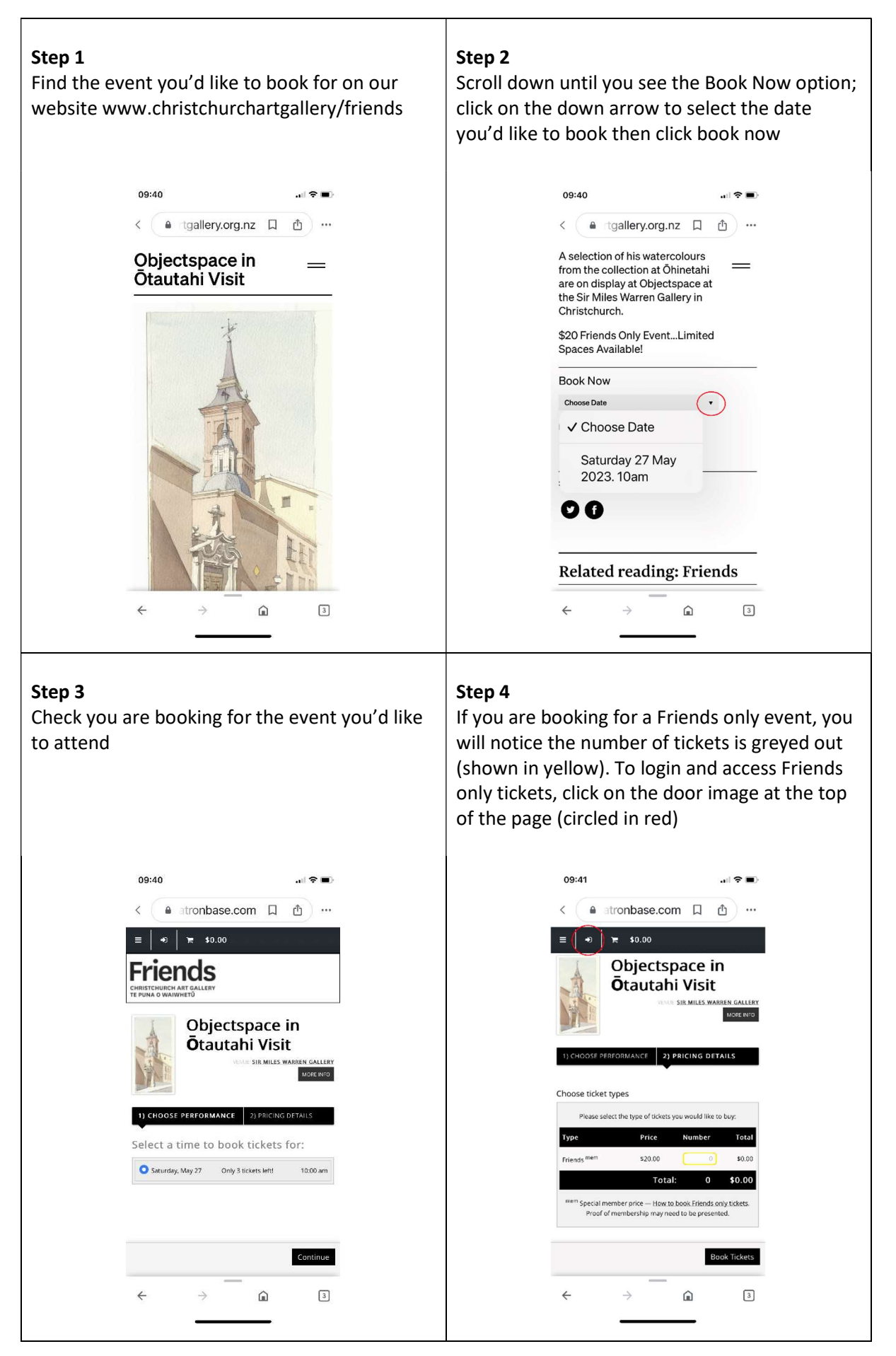

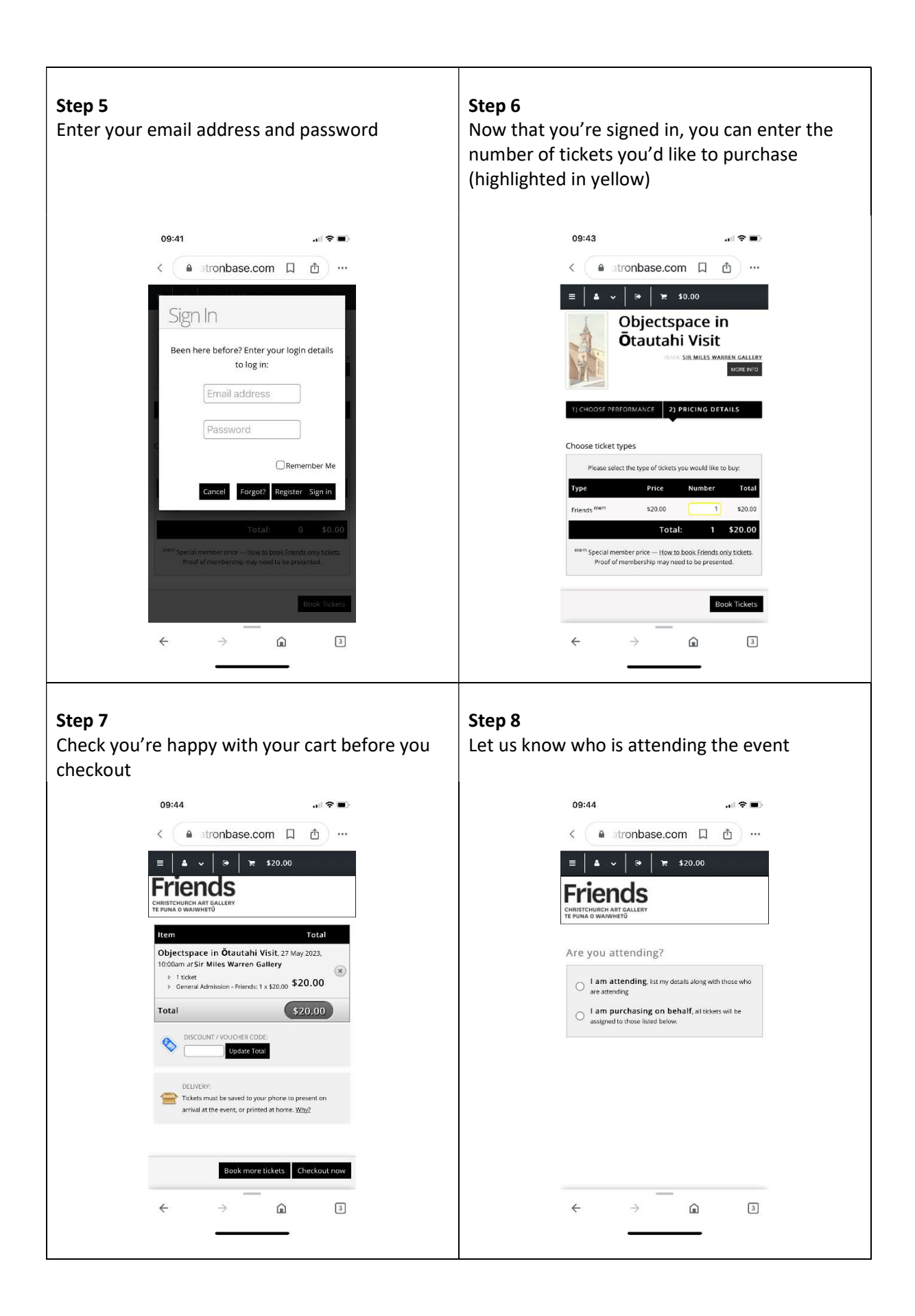

| <b>Step 9</b><br>Let us know of any special requests and tick the<br>Terms & Conditions box then complete your<br>sale                                                                                                    | <b>Step 10</b><br>Pop your payment details in then submit. And<br>don't forget to save your ticket to your phone<br>for easy access on the day of the event |
|----------------------------------------------------------------------------------------------------|----------------------------------------------------------------------------------------------------|
| 09:44 .ul 🗢 🖬                                                                                                    | 09:44 .ul 🗢 🗉                                                                                                    |
|                                                                                                    | < a windcave.com []                                                                                                    |
| Dietary Restrictions / Secondary Member Details /<br>Accessibility                                                                                                    | Payment Checkout Amount: \$20.00 (NZD)                                                                                                    |
| Please let us know if you have any food intolerances relevant<br>to this transaction; if this transaction is regarding a double<br>membership, please let us know details of the other person;<br>Please let us know of any accessibility issues owe can ensure<br>you have a great time when visiting | Credit Card Payment                                                                                                    |
| tids (hur js. ers. rersäining.)                                                                                                    | Expiry Date:* MM © YY ©<br>CVC: What is CVC?                                                                                                    |
| Terms & Conditions of Sale<br>Please agree to the terms and conditions below to complete<br>your sale                                                                                                    | I'm not a robot                                                                                                    |
| Conditions of Sale                                                                                                    | Submit<br>Cancel Payment                                                                                                    |
| radox.toc.ant rcontrolee.sate                                                                                                    | ← →                                                                                                    |

Don't forget we're here to help so get in touch if you have any problems!

friends@christchurchartgallery.org.nz | 03 941 7356